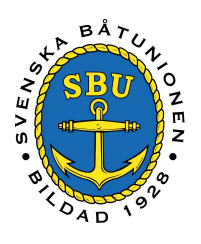

# Årsrapport Båtklubb

Svenska Båtunionen

*af Pontins väg 6 115 21 Stockholm tfn 08-545 859 60, fax 08-545 859 69 e-post info@batunionen.com Internet <u>www.batunionen.com</u>* 

- Årsrapportering i BAS-M innebär att vi inventerar Sveriges båtliv avseende antal anslutna båtklubbar och antal medlemmar i dessa klubbar. Dessa tal förändras ständigt och därför har vi bestämt att det är 1 januari som är avläsningsdatum. Då räknas alla medlemmar i medlemssystemet BAS-M automatiskt.
- Du ska bekräfta/justera medlemstalen under januari månad. **31 januari är sista** dagen för klubben att korrigera sitt medlemsantal, därefter låses medlemstalen och det är dessa som kommer att ligga till grund för er medlemsavgift.

Medlemsredovisningen sker i BAS (Båtunionens AdministrationsSystem) i den modul vi kallar BAS-M (M står för medlem). Du når BAS-M via internet på adressen <u>https://bas.batunionen.se</u> därifrån loggar du in via den horisontella huvudmenyn (se bild på nästa sida). Om du glömt användarnamn och/eller lösenordet kan du skaffa nytt i inloggningsdialogen.

Om du inte har något användarkonto ännu kontaktar du ditt regionala båtförbund för att komma igång.

## Anvisningar

Du hittar en film med anvisningar på <u>https://youtu.be/neDzpPgHrAs</u> om du föredrar rörliga bilder och ljud istället för text.

### Logga in

Använd din webbläsare för att gå till https://bas.batunionen.se.

Fyll i dina användaruppgifter och klicka på knappen "Logga in". Som standard använder du ditt användarnamn i BAS. Du kan också välja att logga in med din registrerade e-postadress. Klicka i så fall på länken "Byt inloggningsuppgifter: Logga in med email". Ett annat alternativ är att använda ditt Facebook-konto för inloggning.

Om du glömt lösenordet använder du funktionen för att automatiskt få ett nytt lösenord. Du hittar den i inloggningssidan under ordinarie inloggningsfält. Då skickas dina användaruppgifter till din e-postadress. OBS! För att detta ska fungera måste du ha registrerat en e-postadress i registret (BAS-M).

| Välkommen till Båtu | Logga in<br>Logga in<br>Logga in<br>Lösenord                                                                                                    | Logga in med sociala medier |
|---------------------|----------------------------------------------------------------------------------------------------|-----------------------------|
| COAD 194            | Byt inloggningsuppgifter: Logga in med email<br>Glömt ditt lösenord?<br>Registrera ett nytt lösenord!<br>Ange registrerad e-postadress nedan, så skickas ett nytt lösenord till dig.<br>E-post<br>Skicka |                             |
|                     | Problem med inloggning:<br>Användarkonton hanteras av din klubb. Kontakta klubbens administratör<br>(i de flesta fall den som har hand om medlemsregistret) för hjälp med<br>detta.                      |                             |
|                     |                                                                                                    |                             |

Gå in i "BAS-M" via menyn.

| Bas-M Ba        | s-K Medler    | nmar 👻    | Båtklubbar 💌      | Rapporter 💌 | Hjälp 💌 |                          |
|-----------------|---------------|-----------|-------------------|-------------|---------|--------------------------|
| Svenska B       | åtunionen     |           |                   |             |         |                          |
| Välkommen       | Patrik Lindqv | ist       |                   |             |         |                          |
| Mina uppgift    | er            |           |                   |             |         | Uppgifter för <u>"Of</u> |
| Medlem i klubb  | "OFF SHORE"   | 8         | *                 |             |         | Adress TEST              |
| Medlemsnr       | 999999        |           |                   |             |         | Postnr 1 Or              |
| Adress          | Holmersgatar  | 2C        |                   |             |         | Telefon                  |
| Postnr          | 76140         | Ort       | NORR              | TÄLJE       |         | Epost                    |
| Telefon (hem)   | 0176-16318    | Telef     | on (arbete) 08-54 | 5 859 64    |         | hemsida                  |
| Telefon (mobil) | 0768185964    |           |                   |             |         | Postgiro Bar             |
| Epost           | 🖂 patrik@lin  | dqvistfam | ily.se            |             |         |                          |
| Tiding          | papper        |           |                   |             |         |                          |

När du valt aktuell båtklubb i dialogrutan öppnas en ny sida med klubbens data, BAS-M.

### Fyll i uppgifter

Nu när du ändå är inne i BAS-M skall du passa på att kontrollera klubbens data på fliken "Klubbdata". Glöm inte funktionärsuppgifterna längst ner på sidan.

| S - Sven           | ska Båtunionens        | Administrativa Sys | stem.             |              |         |                                                 |                                     |        | Patrik Lindqvis      | t (Rosenviks | Båtklubb) email: b | as-support@batunionen. |
|--------------------|------------------------|--------------------|-------------------|--------------|---------|-------------------------------------------------|-------------------------------------|--------|----------------------|--------------|--------------------|------------------------|
| Start              | Klubbdata              | Medlemmar          | Årsrapport        | Import       | Filer   | Inloggnir                                       | ngskonton H                         | jälp 🔻 | Logga ut             |              |                    |                        |
| atklu              | bbinformat             | tion för Rose      | nviks Båtklub     | b            |         |                                                 |                                     |        |                      |              | Spara              | pdatera antal medlemm  |
| örbun              | dsinformation          | i -                |                   |              |         |                                                 |                                     |        |                      |              |                    |                        |
| örbund             | snr 99                 | Klubbnr 00         | 2 Tillhör förbund | "OFF SHOR    | E.,     | •                                               |                                     |        |                      |              |                    |                        |
| dressu             | uppgifter              |                    | Övriga upp        | gifter       |         |                                                 |                                     |        |                      |              |                    |                        |
| amn                | mn Rosenviks Båtklubb  |                    | Org.nr            | Org.nr       |         |                                                 |                                     |        |                      |              |                    |                        |
| /O adre            | ess Svenska            | Båtunionen         | Epost             | bas-s        | upport@ | Datunione                                       | Hemsida                             |        |                      | (, )         |                    |                        |
| dress              | af Pontin              | s väg 6            | PlusGiro          | 88888        | 8-0     |                                                 | BankGiro                            | bg0    | 00- <mark>222</mark> | <u>)</u>     |                    |                        |
| ostnr/C            | ort 11521              | STOCKHOLM          | Telefon           |              |         |                                                 | Ansluten till SS                    |        |                      |              |                    |                        |
| esöksa             | dress                  |                    | Fax (hem)         |              |         |                                                 | Fax (arbete)                        |        |                      | ř.           |                    |                        |
| dress              |                        | ]                  | Hitta.se          |              |         |                                                 |                                     |        | ]                    |              |                    |                        |
| ostnr/O            | ht [][                 |                    | Inträdesdatu      | um 2015-     | 03-19   |                                                 | Bildad år                           |        |                      |              |                    |                        |
| lubbin             | ställningar            |                    | Antal båta        | r.           |         |                                                 | Antal medl                          | emmar  |                      | Logo         |                    |                        |
| Använder BAS-K     |                        | Motorbåtar         | Motorbåtar        |              | 5       | Medlemmar t.o.m 20 år<br>Medlemmar fr.o.m 21 år |                                     | år 2   | 2                    |              | Radera             |                        |
| E-matrikel         |                        | Segelbåtar         | Segelbåtar 4      |              | 4       | Betalande familjer 4                            |                                     |        |                      |              |                    |                        |
| Visa hela personnr |                        | Övriga             |                   | (            | 3       | Ej medlem<br>Totalt antal i                     | Ej medlem<br>Totalt antal individer |        |                      |              |                    |                        |
|                    |                        |                    | Antal båtar       | reg. i BAS-K |         | 14                                              |                                     |        |                      |              |                    |                        |
| System             | ninformation           |                    |                   |              |         |                                                 |                                     |        |                      |              |                    |                        |
|                    |                        |                    |                   |              |         |                                                 |                                     |        |                      |              |                    |                        |
| atrik              | ntarer<br>Dindovistfam | ilv.se             |                   |              |         |                                                 |                                     |        |                      |              |                    |                        |
|                    |                        |                    |                   |              |         |                                                 |                                     |        |                      |              |                    | 10                     |
| rag kol            | lumntitel hit för      | att gruppera via k | olumn             |              |         |                                                 |                                     |        |                      |              |                    |                        |
| unktion            | 1                      | Na                 | mn                |              | Ad      | ress                                            |                                     | Te     | lefon - hem          |              | Telefon - mobil    |                        |
|                    | 0                      | 1957               | 2000 - CO         |              |         |                                                 |                                     | 1, 103 |                      |              |                    |                        |

När detta är klart går du till fliken "Årsrapport". Här väljer du att justera "Statistik för 2017" (OBS! Finns fr o m 1 januari 2017, rapportera inte före detta datum.) överst i "Historik" genom att klicka på länken "Editera" längst ut till höger.

| Chart                | test Klubbdata Madlamman Åussanaut   |                                         | Immont                      | Film   | Internetingskanten |          | USI-        | Loosa ut      |          |          |          |         |
|----------------------|--------------------------------------|-----------------------------------------|-----------------------------|--------|--------------------|----------|-------------|---------------|----------|----------|----------|---------|
| Start                | Klubbuata                            | mediemmar                               | Arsrapport                  | import | rner               | moggini  | igskonton   | пјагр 🔹       | Logga ut |          |          |         |
| Arsrap               | oport för Ro                         | osenviks Båtl                           | klubb                       |        |                    |          |             |               |          |          |          |         |
| Chatichi             | k 6% 2016                            |                                         |                             |        |                    |          |             |               |          |          |          | 0       |
| Statisti             | k for 2010                           |                                         |                             | Regi   | ster               | Justerat | Godkänt u   | ppgifterna:   |          | nej      |          | Editera |
| Antal ej             | medlemmar:                           |                                         |                             | 2      |                    |          |             |               |          |          |          |         |
| Antal en             | skilt betalande                      | medlemmar t.o.m                         | 20 år:                      | 3      |                    |          | Lämnat fu   | Inktionärsup  | pgifter: |          |          |         |
| Antal en             | skilt betalande                      | medlemmar fr o m                        | 21 år:                      | 18     |                    |          |             |               |          | Register | Justerat |         |
| Antal be             | talande familje                      | r:                                      |                             | 1      |                    |          | Totalt anti | al individer: |          | 24       |          |         |
| registrer<br>uppdate | rad av: Svenska<br>Frad av: Bas Supp | Båtunionen (2016-<br>port (2016-11-16 1 | 01-01 02:16:00)<br>3:08:00) |        |                    |          |             |               |          |          |          |         |

I fälten under rubriken "Register" finns de siffror som automatiskt togs ur BAS 1 januari. Om dessa uppgifter stämmer behöver du bara **kryssa för att du godkänner uppgifterna och spara**. Om de inte stämmer fyller du i de korrekta talen i de skrivbara, inramade, fälten under rubriken "Justerat". **Var noga med att justera samtliga fem fält.** En vanlig orsak till att de beräknade uppgifterna inte stämmer är t ex att man inte registrerat födelsedatum för sina medlemmar, då "vet" inte systemet vem som är ungdom eller vuxen.

#### Medlemskategorier:

"Enskilt betalande medlem t o m 20 år" - En enskild medlem i klubben som inte fyllt 21 år 1 januari.

"Enskilt betalande medlem fr o m 21 år" - En enskild medlem i klubben som fyllt 21 år.

"Betalande familj" - Typ av medlemskap där samtliga i en familj boende på samma adress kollektivt är medlem.

I fältet "Totalt antal individer" anges antalet personer som ingår i samtliga medlemskategorier. Observera att detta ofta **inte är en summa av de tre kategorierna** eftersom det i familjemedlemskap finns ett medlemskap men flera personer.

Nu bockar du också i rutan "Lämnat funktionärsuppgifter" (det var ju dessa du började med att kontrollera på fliken "Klubbdata"). Observera att dessa ska uppdateras löpande då någon förändring i funktionärskåren sker.

Nu är det klart! Stäng och logga ut.